# 評定集計について

## ・コース合計最大評点の変更方法

## →初期設定は満点が「200点」になっているので「100点」に変更する

1. コース左側(「管理」)の「評定者セットアップ」をクリックします。

2. コース名の右「編集」から、「設定を編集する」を選択します。

3.「カテゴリ合計」の「最大評点」に「100.0」と入力し、変更を保存します。 ※各モジュールの最大評点はモジュール内で設定します。

以上

## 総計の設定方法

#### →評定計算方法の変更

- 1. コース左側(「管理」)の「評定者セットアップ」をクリックします。
- 2. コース名の右「編集」から、「設定を編集する」を選択します。
- 3.「評定カテゴリ」の「総計」からプルダウン選択をします。
- 4.「変更を保存」します。

#### ※総計の機能について

・加重平均:それぞれ過去の出題問題の中で重要度を設定し、それを考慮して平均点を算出します。(例1参照)

※未提出などに対して評価を「空白」としている場合はその項目は評価の対象外として計算 されます。計算対象としたい場合は O 点として評価するか、設定から「空白」を追加する (O 点として計算される)変更を行う必要があります。(例2参照)

なお、変更方法は「総計の設定方法」より、「評定カテゴリ」の「さらに表示する」をクリックします。「総計」の下、「空白の評定を除く」のチェックを外すと空白場所も計算に含まれます。

例 1 課題1:得点 80/100 加重 1.0, 課題 2:得点 50/100 加重 1.0, 小テスト:70/100 加重 3.0 コース合計最大評定:100

コース内の加重比率をみると、1:1:3 である。これを基に計算してみると、課題1は16点 (80\*1/5)、課題2は10点(50\*1/5)、小テストは42点(70\*3/5)となります。 したがって、コース全体での評点は(16+10+42)/100=68/100となります。 例 2 上記例 1 の課題 2 が未提出だった場合、「空白」 を含まないとすると加重比率は 1:3 となります。したがって、課題 1 は 20 点(80\*1/4)、小テストは 52.5 点(70\*3/4)となり、全体の評点は(20+52.5)/100=72.5/100 となります。

反対に、これを含めて計算する場合は加重比率 1:1:3 となりますので、0 点(0\*1/5)が加わります。したがって例 1 の計算より、全体の評点は(16+0+42)/100=58/100 となります。

・単純加重平均:加重平均と計算方法は変わりませんが、重量部分が各項目の設定した最大 評点と最小評点の差(最大評点-最小評点)になります。

割合ではなく、数字で表記されます。

例1 100 点満点のテスト:最高点 100 点-最低点 0 点=満点(加重) 100.0

・自然:自動的に加重が設定され、表記方法がパーセンテージで表記されます。 手動で設定することもでき、その場合は加重の合計が100(%)になるように設定します。 (コース内にある評価対象の満点/満点の合計)\*100(%)

以上

### ・ 履修者の 評定の 確認 方法

1. コース左側(「管理」)の「評定者セットアップ」をクリックします。

- 2. コース左側(「管理」)から「評定者レポート」を選択します。
- 3. 左右にスクロールすると履修者の評価について一覧で確認することができます。

以上

## ・評定のデータ出力方法(Excelなど)

1. コース右側(「管理」)の「評定表セットアップ」をクリックします。

2. コース左側(「管理」)の「エクスポート」をクリックし、出力する形式を選びます。 ※通常は、Excel スプレッドシートを選択します。

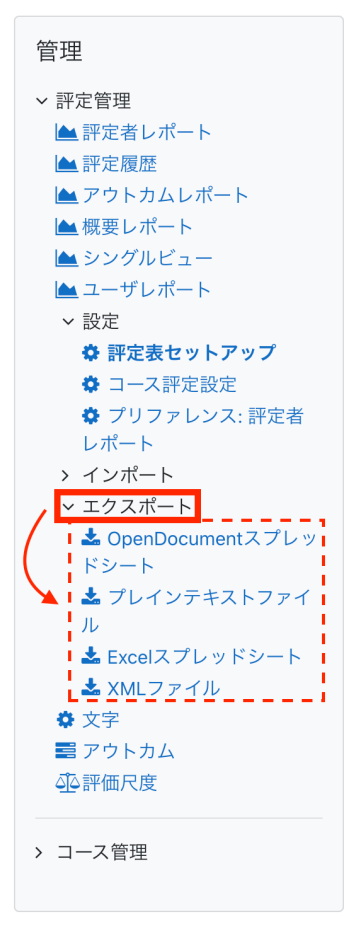

3.「エクスポートに含む評定項目」から、出力したい項目を選択します。

4. 一番下の「ダウンロード」をクリックします。

以上